# ESN SİSTEM YAZILIM

# ESN MOBIL KULLANIM KILAVUZU

# eso mobile

# ESN MOBİL KULLANIM KILAVUZU

# İÇİNDEKİLER

| 1 - UYGULAMA KURULUM VE GENEL AYARLAR                   | 2  |
|---------------------------------------------------------|----|
| 2 - UYGULAMA ÇALIŞTIRILIRKEN DİKKAT EDİLMESİ GEREKENLER | 4  |
| 3 - UYGULAMA KULLANIM GENEL BİLGİLER                    | 5  |
| 4 - MENÜ LİSTESİ DETAYLI KULLANIM BİLGİLERİ             | 8  |
| 4.1 - Müşteriler                                        | 8  |
| 4.2 - Aday Müşteriler                                   | 11 |
| 4.3 - Kişiler                                           | 13 |
| 4.4 - Cihazlar                                          | 14 |
| 4.5 - Servisler Detaylı Kullanım Bilgileri              | 15 |
| 4.5.1 - Ekip Takip Ekranı                               | 15 |
| 4.5.2 – Servis Fişi Aç                                  | 16 |
| 4.5.3 - Servis Geçmişi                                  | 17 |
| 4.5.4 - Açık Servislerim                                | 17 |
| 4.6 - Görüşmeler Detaylı Kullanım Bilgisi               | 19 |
| 4.6.1 - Yeni Görüşme                                    | 20 |
| 4.6.2 - Görüşme Geçmişi                                 | 21 |
| 4.6.1 - Açık Görüşmeleri                                | 21 |
| 4.7 - Verilen Teklifler Detaylı Kullanım Bilgisi        | 22 |
| 4.7.1 - Teklif Oluştur                                  | 22 |
| 4.7.2 - Teklif Geçmişi                                  | 23 |
| 4.7.3 - Açık Tekliflerim                                | 23 |
| 4.8 - Alınan Siparişler Detaylı Kullanım Bilgisi        | 24 |
| 4.8.1 - Sipariş Oluştur                                 | 24 |
| 4.8.2 - Sipariş Geçmişi                                 | 24 |
| 4.8.3 - Açık Siparişlerim                               | 24 |
| 4.9 - Depo Yönetimi Detaylı Kullanım Bilgisi            | 25 |
| 4.9.1 - Stok Sayım                                      | 25 |
| 4.9.2 - Depo Transfer                                   | 26 |
| 4.10 - Stok Ekstre Detaylı Kullanım Bilgisi             | 27 |
| 4.11 - Cari Ekstre Detaylı Kullanım Bilgisi             | 28 |
| 4.12 - Konum Takibi Detaylı Kullanım Bilgisi            | 29 |
| 5 - ANA EKRAN KULLANIM DETAYI                           | 30 |

### **1 - UYGULAMA KURULUM VE GENEL AYARLAR**

Android cihazın üzerinden Play Store a giriş yapıldıktan sonra arama satırına ESN Mobil yazıp arama yaparak uygulamamızın kurulum işlemini başlatabilirsiniz.

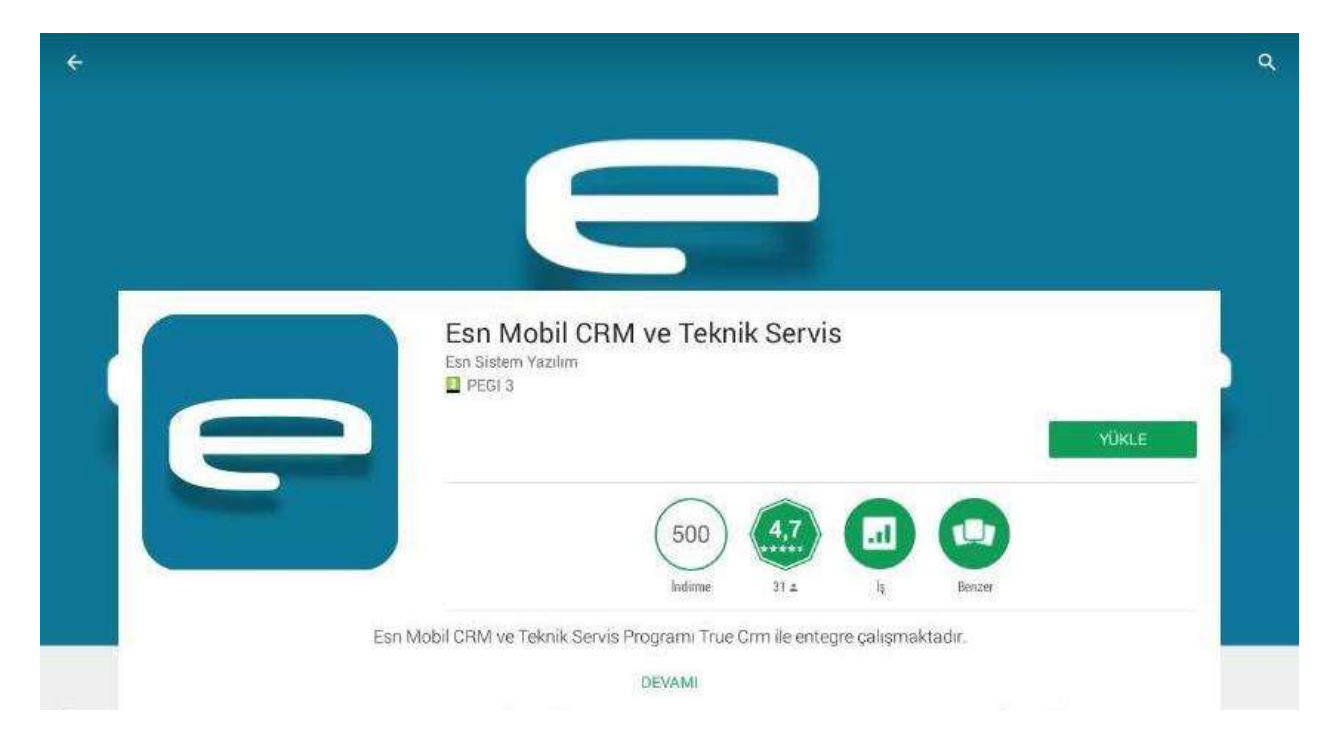

Play store da arama yaptıktan sonra uygulamamıza tıklayarak açılan sayfadan "Yükle" seçeneğine tıkladığınızda uygulama kurulmaya başlayacaktır. Uygulama kuruluma başlamadan önce sizden uygulama içinde tanımlanmış olan işlevsellikleri kullanmak için izin isteyecektir.

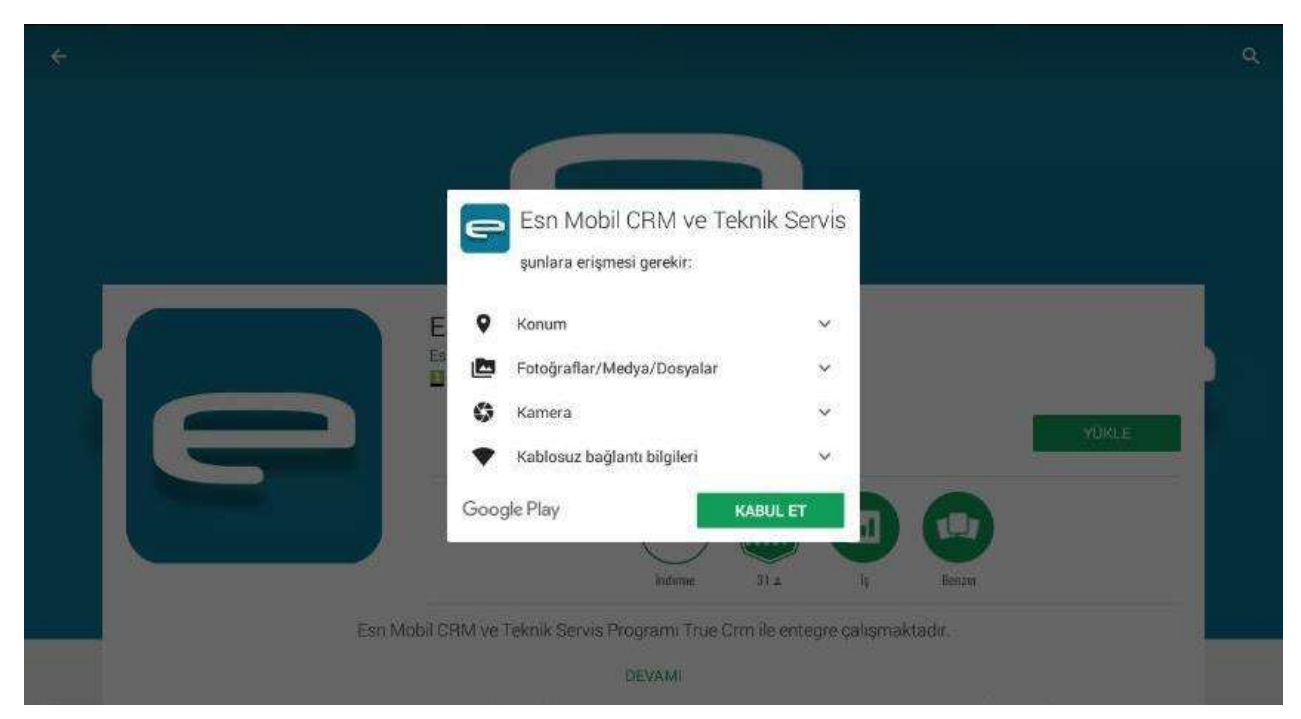

İstenen bu izinlere "Kabul Et" diyerek kurulum işlemine devam edebilirsiniz.

Konum : Konum izni Android uyumlu telefonunuz sisteminde bulunan GPRS konum belirleme aygıtından veri alarak, uygulamaya giriş yapan kullanıcının konumunun tespitini ve bulunduğu yerin takip edilebilmesi için "Esn Mobil" uygulaması tarafından istenir. Konum takibi sisteme giriş yapan kullanıcının anlık konum bilgisini uygulama ile entegre çalışan sistemize aktarmaktadır. Bu sayede şirket içinde uygulamayı kullananan personelin takibi sağlanmaktadır.

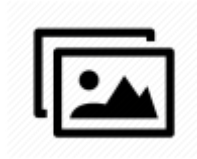

Fotoğraf/ Medyalar/Dosyalar : Fotoğraf/ Medyalar/Dosyalar erişim izni, uygulama içinden çekilmiş fotoğraflara ve dosyalarınıza erişmek için istenilen bir izindir. Bu izin servis veya müşteri ziyaretinde çekmiş olduğunuz fotoğrafların veya ilgili dosyaların uygulama ile entegre çalışan sistemde müşteri bilgilerine eklenmesini sağlar.

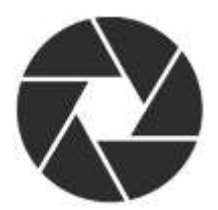

Kamera : Kamera izni uygulama içinden fotoğraf çekilmesini sağlayan izindir. Bu izin, müşteri ziyaretinde ya da servis işlemi sonunda uygulama içinden fotoğraf çekerek uygulama ile entegre çalışan sistemde ilgili müşteri bilgilerine fotoğraf eklenmesini sağlar.

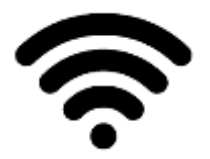

Kablosuz bağlantı bilgileri : Kablosuz bağlantı bilgileri izni, yakın çevrede bulunan wireless erişim noktalarına bağlanma ve bu ağlar üzerinden veri alışverişinde bulunmak için sağlanması gereken bir izindir.

Not : Uygulama kurulurken gerekli izinler verilmedeği taktirde uygulama tam olarak çalışmayacaktır.

Not : Bazı Android cihazlarda kurulum sırasında izinler verilmiş olsa bile kulanım sırasında problem yaşanabilmektedir. Kurulum işlemi bittikten sonra, Android cihazınızın Ayarlar sayfasına girerek Uygulamar bölümündan izinler kontrol edilmelidir.

# ESN MOBİL KULLANIM KILAVUZU

### 2 - UYGULAMA ÇALIŞTIRILIRKEN DİKKAT EDİLMESİ GEREKENLER

• Uygulamayı çalıştırırken bir kablosuz ağa bağlı olmalısınız ya da mobil veriniz etkin olmalıdır. Aksi takdirde uygulamaya giriş yapamazsınız.

• Uygulama açılışında konum erişimi aktif olmalıdır. Aktif değilse uygulamaya giriş sağlanamamaktadır.

• Uygulama çalıştırılırken tanımlı olmayan kullanıcı bilgisi ya da oluşturan kullanıcı bilgilerinden kullanıcı adı ve şifre bilgilerinden birinin yanlış girilmesi durumunda uygulamaya giriş sağlanamamaktadır.

| .0                                 | 0               | 0                                                | 1548         | 0                                                                    | 0 28% 10 15:43                             |
|------------------------------------|-----------------|--------------------------------------------------|--------------|----------------------------------------------------------------------|--------------------------------------------|
| esoperation con                    | stem<br>Mobile  | esnsis<br>Adams Av<br>esnsister (Desnsister, com | Masile       | esnsk                                                                | stem                                       |
| She                                |                 | 32H +                                            |              | 200                                                                  |                                            |
|                                    | 0               | *******                                          | 0            |                                                                      | <u></u>                                    |
| 📴 Şifreyi I                        | Hatirla         | 📴 Şifreyi H                                      | latirla      | 🗳 Şifreyi                                                            | Hatirla                                    |
| GIRIS                              |                 | Giris                                            |              | Uygulamayi kullanabi<br>(Konum Servisleri)'in<br>gerekir. Açılan mi? | imek sçin GPS<br>açık olması<br>HAYIR EVET |
| internet Bağlantısı Bu<br>Başansız | lummuyor. Giriş | Kullanıcı Adl veya                               | Silve Yanlış |                                                                      |                                            |

# 3 - UYGULAMA KULLANIM GENEL BİLGİLER

Kurulum tamamlandıktan sonra cihaz üzerinde oluşan kısa yol tıklanarak uygulama çalıştırılır. Uygulama açılırken ilk olarak karşımıza uygulamanın çalışması için gerekli bilgileri yükleyen loading ekranı gelir. Bu ekranda bir sorun oluşmaması durumunda karşımıza kullanıcı giriş bilgileri isteyen giriş ekranı gelecektir.

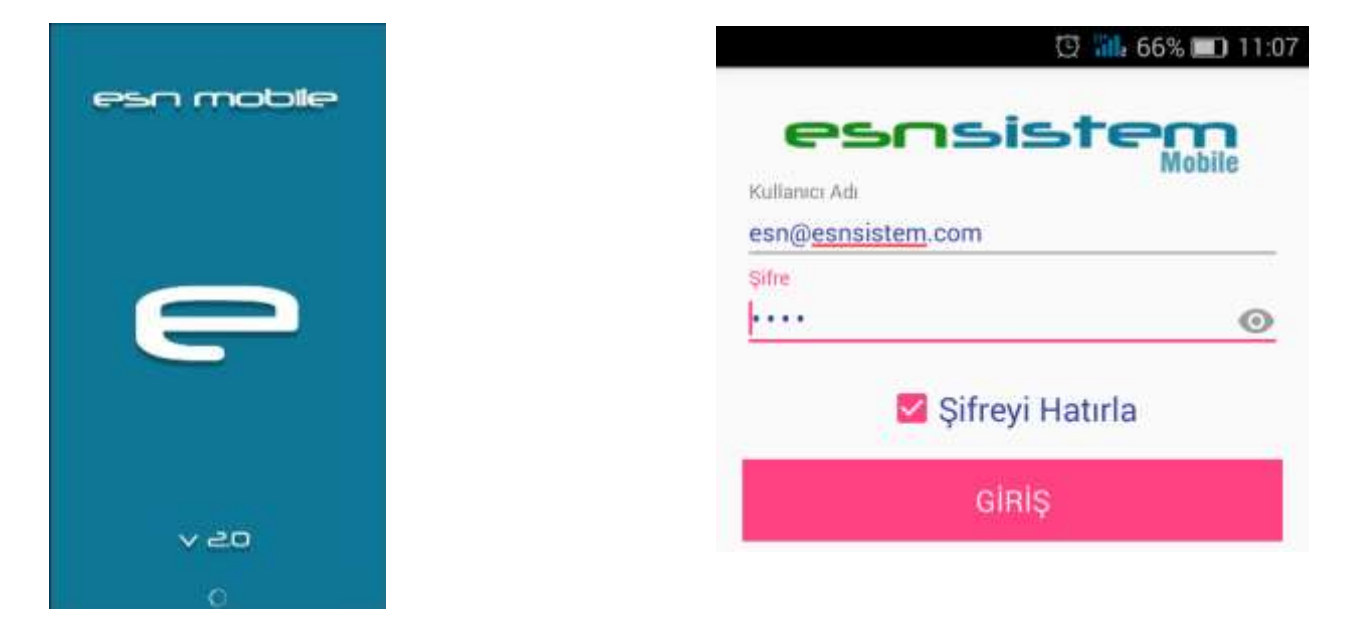

Giriş bilgileri girildikten sonra şifreyi hatırla kısmı işaretlenirse uygulama kapatılıp tekrar giriş yapılması gereken durumlarda en son giriş yapan kullanıcının bilgileri otomatik olarak girilmiş olarak gelecektir.

Bilgiler doğru şekilde girildiyse uygulamanın ana ekranı açılacaktır. Ana ekranda görünen seçenekler <u>kullanıcıdan kullanıcya farklılık gösterebilir.</u> Bu durum kullanıcıların yetki ayarları ile ilgilidir.

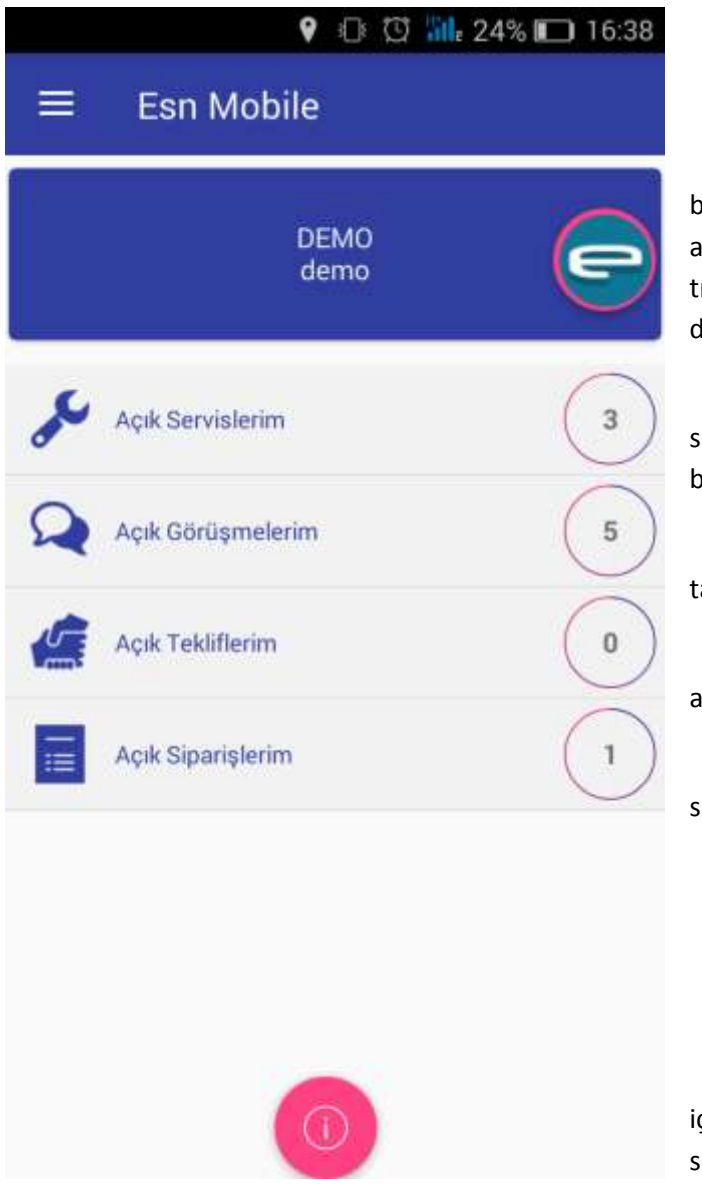

Bu alanda uygulama adı yer almaktadır.

Bu alanda sisteme giriş yapan kullanıcı bilgisi ve kullanılan temanın simgesi yer almaktadır. Sağ tarafta bulunan logoya tıklayarak kullanıcılar açılan ekrandan tema değiştirebilmektedir.

Açık servislerim : Kullanıcı üzerine sistemden atanmış kaç adet servis varsa sayısı belirtilmektedir.

Açık görüşmelerim: Kullanıcı üzerinde tanımlı görüşmelerin sayısını belirtmektedir.

Açık tekliflerim: Kullanıcının açmış olduğu aktif teklifleri gösterir.

Açık siparişlerim: Kullanıcıya ait siparişlerin sayısını belirtmektedir.

Bu alanda bulunan sekme ile uygulama içinden <u>www.esnsistem.com</u> sitesinin mobil sitesi açılmaktadır.

Bu ekran ve diğer ekranlarda bulunan alanların kullanımı hakkında detaylı bilgi genel tanıtım bittikten sonra verilecektir.

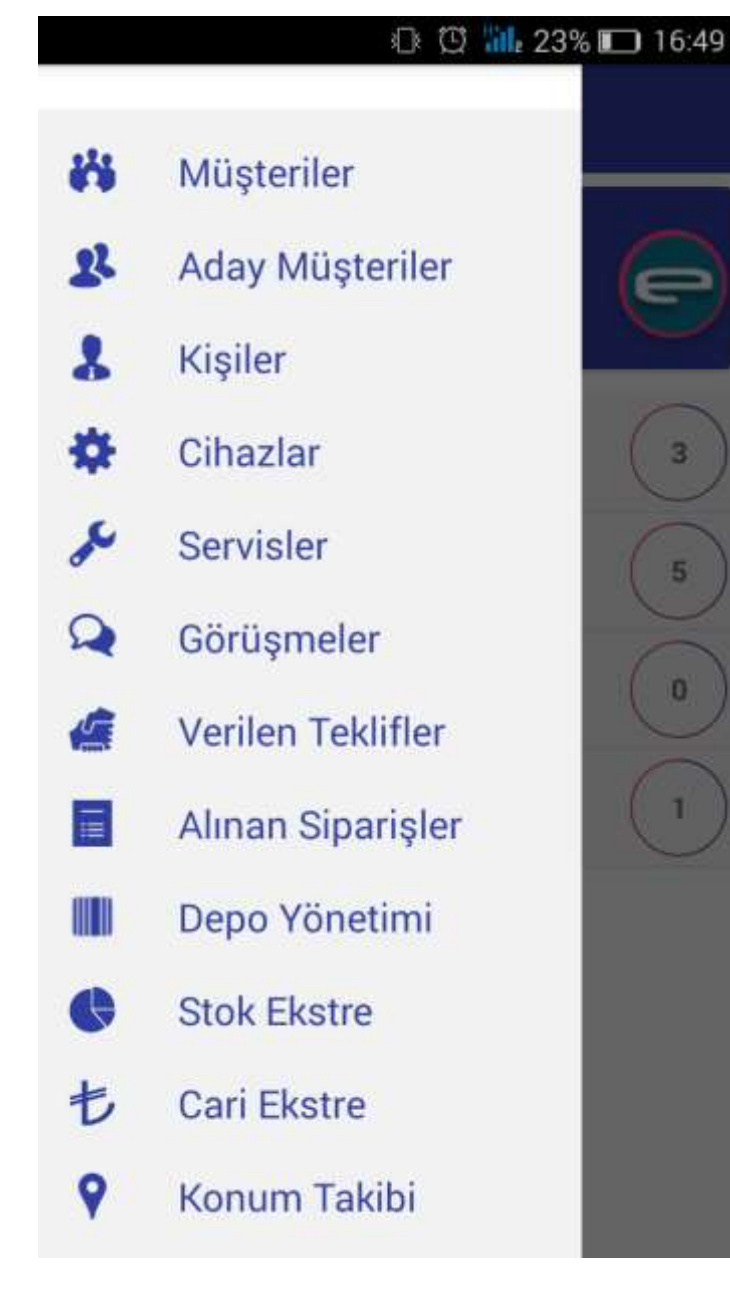

Menu : Ekranın sol üst köşseinde bulunan beyaz 3 çizgi tıklanarak açılır. Menu altında kullanıcının uygulama ile entegre çalışan sistemde görmeye yetkisi bulunduğu ve mobil uygulama içinde kullanımına izin verilen menüler yer almaktadır.

Kullanıcı yapmak istediği işleme göre yazılara tıklayarak ilgili menüye giriş sağlayarak işlemlerini tamamlayabilmektedir.

Menüye ayrıca ekranın en sol kısmında sağa doğru hafif bir kaydırma işlemi ile de ulaşılabilmektedir.

Kapatmak için ise menu listesinde bir alana dokunularak sola kaydırma yapılması yeterli olacaktır. Bunun dışında menüyü kapatmak için liste kısmının dışında kalan boş alana tıklanırsa yine menü kapanmaktadır.

Menü ekranın en üst kısmında kullanıcının bağlı olduğu şirketin logosu görünmektedir.

Kullanıcının yetkisi içinde bulunan tüm alanlar listesi ekran boyutundan fazla ise gözükmeyen alanlar için menü yukarı aşağı kaydırlarak tüm liste içinde gezinme sağlanabilir.

Not : Menü de görünen alanlar giriş yapan kullanıcının yetkileri dahilinde olan

ekranlara göre gelmektedir. Menü alanları kişiden kişiye farkılıklar gösterebilir.

# ESN MOBİL KULLANIM KILAVUZU

# 4 - MENÜ LİSTESİ DETAYLI KULLANIM BİLGİLERİ

### 4.1 - Müşteriler

# Müşteriler

|                  | 전 📶 20% 🔲 17:35 |
|------------------|-----------------|
| ≡ Müşteri Ara    |                 |
| Tirma Ünvani Ara |                 |
| C.H.Kodu Ara     |                 |
| 🔓 Şehir Seçiniz  |                 |
| 省 Semt Seçiniz   |                 |
| ARA              | <b>V</b>        |
|                  |                 |
|                  |                 |
|                  |                 |
|                  |                 |
|                  |                 |

Müşteriler: Bu alan tıklandığında uygulamanın entegre olarak çalıştığı program üzerinde kayıtlı olan ve girilen kullanıcının yetkisi altında bulunan müşteri verileri belirlenen kriterlere göre listelenmektedir.

Firma Unvanı Ara: Bu kısma bilgilerine ulaşmak istediğiniz firma ünvanı bilgisi girilerek ara dediğimiz zaman veritabanı üzerinde arama yaparak girilen bilgilerin uyuştuğu kayıtları listeler.

C.H.Kodu Ara: Bu kısma bilgisine ulaşmak istediğiniz müşterinin cari hesap kodu girilerek arama sağlanabilmektedir.

Şehir Seçiniz: Bu alana basılı tutarak açılan ekrandan şehir seçerek o şehirde bulunan tüm müşterilerin listesine ulaşabilirsiniz.

Semt Seçiniz : Bu alan tek başına çalışmamaktadır. Bu alan ile aramanızı sınırlandırmak için önce şehir seçilmelidir. Şehir seçimi yapıldıktan sonra bu alana basılı tutularak açılan alandan seçilmiş şehrin semt bilgilerinden seçim yaparak aramaya devam edebilirsiniz.

Not : Semt seçimi hariç diğer alanlar tek başına işlem yapabilmektedir.

Not : Arama işleminde her alan için tek tek işlem çalıştırabilirken aynı zamanda bütün alanları da doldurarak işlem yapabilirsiniz.

Ara: Üst alanlara bilgi girilmeden araya tıklanırsa veri tabanında kayıtlı tüm müşteri listesinin dökümü gelmektedir.

Not : Arama işleminde açılan listede tek seferde 50 kayıt gösterilmektedir. Liste kaydırıldıkça yeni kayıtlar otomatik olarak gelmektedir.

Not : Şehir ve Semt alanlarında bulunan el işareti uygulamanın bir çok alanında kullanılan bir simgedir. Bu simgenin bulunduğu alanlarda işlem yaparken bir süre basılı tutarak açılan ekrandan seçim yapılarak giriş yapılır.

# ESN MOBİL KULLANIM KILAVUZU

| O (3 16 91% DB:59 | Ekran görüntüsü kaydediliyor |
|-------------------|------------------------------|
| şteri Ara         | 😑 🛛 Bulunan Müşteriler       |
|                   | ESNSISTEM VAZILIM            |
|                   | 0216 575 47 78               |
| çiniz             |                              |
| çiniz             |                              |
| ADA               |                              |

Firma ünvanı kısmına aranacak bilgi girilerek işlem yapıldığı durumda veri tabanında girilen bilgiyi içeren bütün kayıtlar listelenmektedir.

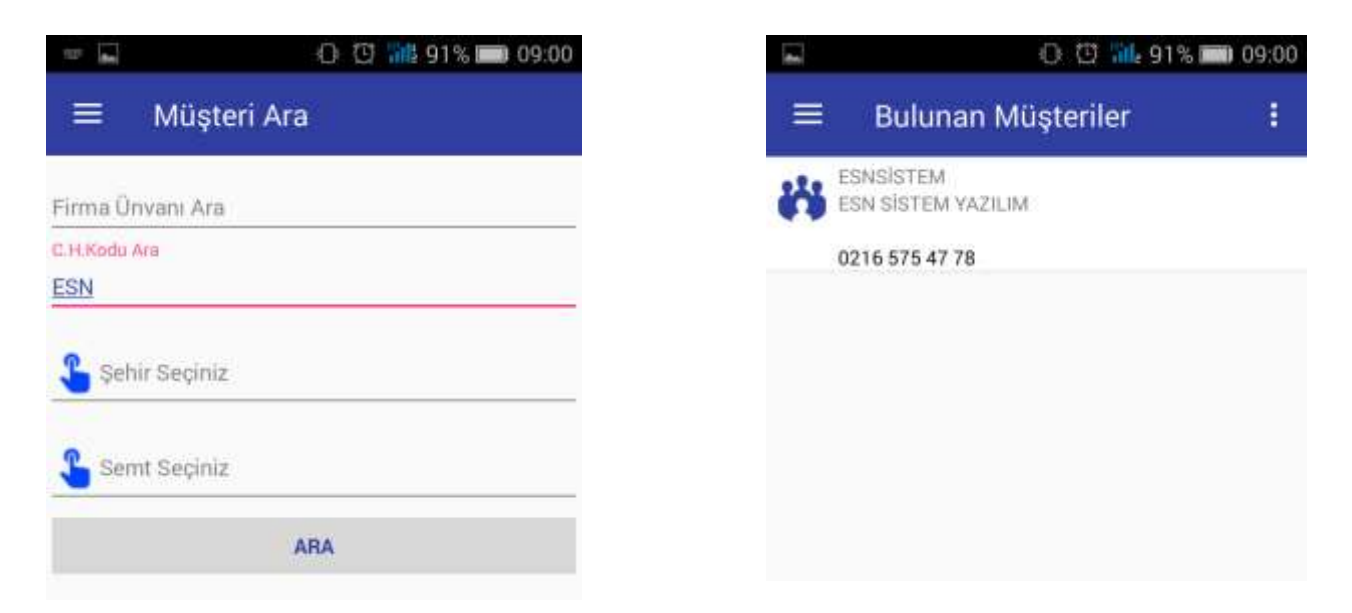

Cari hesap kodu alanına veri girilerek yapılan aramalarda cari hesap koduna bağlı tek kayıt olacağından ekrana sadece ilgili cari hesap koduna ait müşteri bilgisi gelmektedir.

|                  | and a second second sec | 00;00 |
|------------------|----------------------------------------------------------------------------------------------------|-------|
| ≡ Müşteri        | Ara                                                                                                    |       |
| irma Orivani Acu |                                                                                                    |       |
|                  |                                                                                                    |       |
| Sehir Secola     |                                                                                                    |       |
| L ISTANBUL       |                                                                                                    |       |
|                  |                                                                                                    |       |
| -                |                                                                                                    |       |

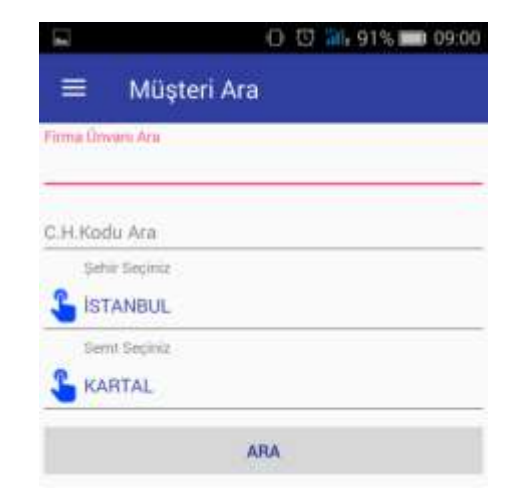

# ESN MOBİL KULLANIM KILAVUZU

| -                | 0 🖸 📶 91% 📖 09                                                                                                    | 9:00                                                                                                    | U Q alle 91% 🔲 09:01                                                                                           |
|------------------|----------------------------------------------------------------------------------------------------|----------------------------------------------------------------------------------------------------|----------------------------------------------------------------------------------------------------|
| ≡                | Bulunan Müşteriler                                                                                                    | :                                                                                                    | Bulunan Müşteriler :                                                                                           |
| **               | BARIŞ SOYDAN<br>BMS MÜHENDİSLİK BARIŞ SOYDAN                                                                                 | **                                                                                                    | ESNSİSTEM<br>ESN SİSTEM YAZILIM                                                                                |
| **               | EKC GRUP<br>EKC GRUP TURİZM AKARYAKIT SANAYİ LİMİTE<br>ŞİRKETİ<br>MANOLYA SOKAK                                              |                                                                                                    | 0216 575 47 78<br>YAVUZ SELİM HAST.<br>YAVUZ SELİM HASTANESİ                                                   |
| **               | EKŞIDĞLU NURSARAY<br>EKŞIDĞLU NURSARAY SITESİ<br>KURTKÖY MH. ORMANGÜLÜ SOKAK                                                 | Şehir ara                                                                                                    | ıma alanına veri girişi yaparak arama                                                                          |
| **               | ESNSISTEM<br>ESN SISTEM YAZILIM                                                                                              | yapıldğında n<br>bütün kayıtla                                                                                                    | nüşteri bilgileri içinde şehir bilgisi eşleşen<br>r listelenmektedir.                                          |
| 8 <sup>7</sup> 8 | 0216 575 47 78<br>ISTEK ISTANBUL<br>ISTEK ISTANBUL EĞİTİM HİZMETLERİ AŞ.<br>0216 555 55 55<br>METESET<br>METESET INS ITD STİ | Şehir ve<br>yapıldığı zamı<br>eşleşen verile                                                                                                    | Semt alanları birlikte kullanılarak arama<br>an müşteri bilgilerinde şehir ve semt bilgisi<br>ri getirecektir. |
| **               | UZMAN OSGB<br>UZMAN OSGB YUGYUGU<br>KARTAI                                                                                   | bu aranı<br>bulunan bütü<br>ulaşma imkar                                                                                                    | n müşterilerinizin bilgilerine tek seferde<br>nı sağlamaktadır.                                                |
| 141              | VAVUZ SELİM HAST.<br>VAVUZ SELİM HAST.                                                                                       |                                                                                                    | Pilgi girilmodon yanılan                                                                                       |
| Ferna On         | an görüntüsü kaydediliyor                                                                                                    | Bulunan Müşteriler                                                                                                    | aramalarda veri tabanında<br>kayıtlı olan tüm müşteriler<br>listelenmektedir.                                  |
| C.H.Koo          | du Ara                                                                                                    | ENDORLI NURGANAY BITESI<br>KUNTKOY MRI ORMANIGOLO SOKA<br>ESRISHITEM<br>EDNI SETTOM VAZILIM                                                                                                    | Kayıtlı müşteri sayısı fazla                                                                                   |
| Se Se            | hir Seçiniz                                                                                                    | 0216 575 47 78<br>ISTEC ISTANDAL<br>ISTEC ISTANDAL, ÉĞITIM HIZMETLI                                                                                                    | bütün listeyi ekranda göstermek                                                                                |
| Se Se            | mt Seçiniz                                                                                                    | 0216 555 55 55<br>METESET<br>METESET INS. CTD. 971                                                                                                    | program içinde bir yavaşlamaya<br>neden olacağından ötürü müşteri                                              |
|                  | ARA<br>2                                                                                                    | UZMAN OSOB<br>UZMAN OSOB YUOYUGU<br>UARTAL<br>0216 000 00 00<br>YAVUZ SELM HAIST<br>YAVUZ SELM HAIST<br>YAVUZ SELM HAISTANESI<br>0216 444 4444<br>YON FORKLET<br>YON FORKLET<br>OTA DIDA VE NG<br>01<br>III MIRI SANAYI SITEEI AA BLOK IN<br>0216 394 91 94 | listesi 50 'şerlik gruplar halinde<br>ekranda görünmektedir.                                                   |

Tüm kayıtlar içinde gezinmek için ekranı yukarı doğru kaydırmanız yeterli olacaktır.

# ESN MOBİL KULLANIM KILAVUZU

Arama işlemi yapılırken Firma Ünvanı, C.H. Kodu ve Şehir alanları tek tek kulanılırken Semt kısmı tek başına <u>kullanılamaz.</u> Semt alanında arama yapabilmek için ilk olarak Şehir alanından seçim yapmanız gerekmektedir.

Sol menü de yer alan "Aday Müşteriler" menüsünün arama ekranı "Müşteriler" menüsünün arama ekranı ile aynı özelliklere sahiptir.

### 4.2 - Aday Müşteriler

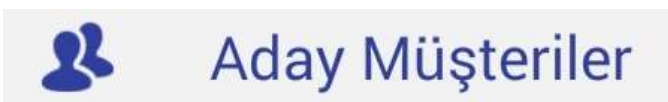

Bu menüde yapılan işlemleri müşteriler bölümünden ayıran tek özellik uygulamanın entegre olarak çalıştığı sistemde aday müşteri

bilgilerinin bulunduğu tabloda bulunan kayıtlar arasından arama yaparak sonuç getirmektedir.

Not : Müşteri listesinin sağ üst köşesinde yer 3 nokta tıklanarak hem Müşteriler hem de Aday Müşterilere yeni kayıt eklenebilmektedir.

Not : Müşteriler ve Aday Müşteriler kısmında gelen müşteri listesinden istenen müşterinin üzerine tıklanılarak bilgilerine ulaşılmaktadır. Ayrıntı bilgisine ulaşılan müşterinin bilgilerinde değişiklik <u>yapılamamaktadır.</u>

Müşteri ya da Aday Müşterilerde arama yapıldıktan sonra ilgili kayıta girilip ekranın sağ üst köşesinde bulunan 3 nokta şeklindeki menü açılarak müşteri bilgileri üzerinde belirli işlemler yapılabilmektedir.

|                                   | O C 111 46% D 16:08 |
|-----------------------------------|---------------------|
| 😑 🛛 Firma Bil                     | Kişiler             |
| CH Kidu<br>ESNSISTEM              | Görüşmeler          |
| Piena Ornam<br>ESN SISTEM YAZILIM | Servisler           |
| L Adres                           | Cihaz Listesi       |
| Oke                               | Alınan Siparişler   |
| TÜRKİYE                           | Verilen Teklifler   |
| SHIII<br>ISTANBUL                 | Konumu Kavdet       |
| Sent KARTAL                       |                     |
| Vergi Dairesi                     |                     |
| Vergi Numanuai                    |                     |
| THORE                             |                     |
| MESUT ÖNAL                        |                     |
| Telefun<br>3 0216 575 47 78       |                     |

Kişiler : Kişiler sekmesine tıklandığında bilgilerine ulaşılan müşteri kartı altında kayıtlı olan kişiler listelenmektedir.

Görüşmeler : Görüşmeler sekmesine tıklandığında ayrıntı bilgilerine ulaşılmış olan müşteri ile önceden yapılmış olan görüşme bilgilerine ulaşılmaktadır.

Servisler : Kullanıcıya verilen servisleri ve servis ait diğer bilgileri görmenizi sağlar.

Cihaz Listesi : Müşteriye teslim edilmiş cihazların listelerini ve cihaza ait bilgilere ulaşmanızı sağlar.

Alınan Siparişler : Müşteriden tarafınıza iletilen ve sisteme girilmiş olan sipariş tekliflerine ve detaylarını görmenizi sağlamaktadır.

Verilen Teklfiler : Müşteriye verilmiş olan teklifleri ve detaylarını görmenizi sağlar.

Konumu Kaydet: Konumu kaydet sekmesi tıklandığı zaman bulunduğunuz anlık konum uygulama ile entegre çalışan sistemde ilgili kullanıcı bilgileri ile ilişkili olarak veritabınında kayıt alına alınır. Müşteri adresinde bulunduğunuz konumu anlık olarak kayıt altına alabilirsiniz.

# ESN MOBİL KULLANIM KILAVUZU

| 0014                                                                                                    | 37% 💷 17:21    |
|----------------------------------------------------------------------------------------------------|----------------|
| 😑 🛛 Bulunan Kişiler                                                                                     |                |
| SISTEM YAZILIM                                                                                          |                |
| 0 (5 56                                                                                                 | 36% 🔳 17:26    |
| ≡ Firma Görüşmeleri                                                                                     |                |
| ESNSİSTEM<br>ESN SİSTEM YAZILIM<br>Tarih :08/12/2016 - Görüşülen :MES<br>MÜŞTERİ ADRESINDE ZİYARET EDİL | ut õnal.<br>Di |
| 0 🖱 🔐                                                                                                   | 36% 💷 17:30    |
| ≡ Firma Servisleri                                                                                      |                |
| ESNSISTEM<br>ESN SISTEM YAZILIM<br>Tarih :08/12/2016 - Bildiren :MESU                                   | ITÖNAL         |
| 0 🖾 📶                                                                                                   | 35% 🔲 17:34    |
| 😑 🛛 Bulunan Cihazlar                                                                                    |                |
| ESNSISTEM<br>ESN SISTEM YAZILIM<br>Sis. No :PRINT-001<br>Marka :HP/ Model :LASERJECT M                  | 125A           |
|                                                                                                    |                |

Kişiler tıklandığı zaman müşteri kartı altında kayıtlı kişiler listelenmektedir. Kişi üzerine tıklayarak sistemde kişi hakkında kayıtlı olan tüm verilere ulaşabilirsiniz. Kişi bilgilerinin detay kısmına giriş yapıldığında sağ üst köşede menü aktif olur ve ordan tekrar müşteri bilgilerine dönüş sağlayabilirsiniz.

Görüşmeler tıklandığı zaman müşteri kartı altında tanımlı olan bütün görüşmeler listelenir. Görüşme üzerine tıklandığı zaman görüşmenin detayına erişilir ve sağ üst köşede 3 noktalı menü belirir. Menü den görüşme için tanıtlan bir ürün bilgisi girilmiş ise onun bilgisine ulaşılabilmektedir. Aynı menüden tekrar müşteri bilgilerine geçiş sağlayacak bağlantı mevcuttur.

Servisler sekmesi tıklandığı zaman müşteriye verilmiş olan servis hizmetlerine ulaşılır. İstenilen servis tıklanarak detaylarına erişilebilir. Servis detayına giriş yapıldığında sağ üst köşedeki menü aktif olur ve servis sırasında kullanılan malzeme girilmiş ise bunun ayrıntılarına menüden ulaşılabilir. Diğer ekranlarda olduğu gibi bu menüden tekrar müşteri bilgisine geçiş bağlantısı damevcuttur.

Cihazlar tıklandığında müşteriye verilmiş olan cihazlar listelenir. Cihaz üzerine tıklanarak cihaz hakkında detaylı bilgiye ulaşılmaktadır. Ayrıca cihaz detayına giriş yapıldığında sağ menü aktif olmaktadır. Aktif olan

menüden ilgili cihazla ilgili kayıtlı servis bilgisi varsa ona ulaşılmaktadır. Bunlara ek olarak menü de konumu kaydet, firma bilgisi ve numaratör alanları kullanılabilmektedir.

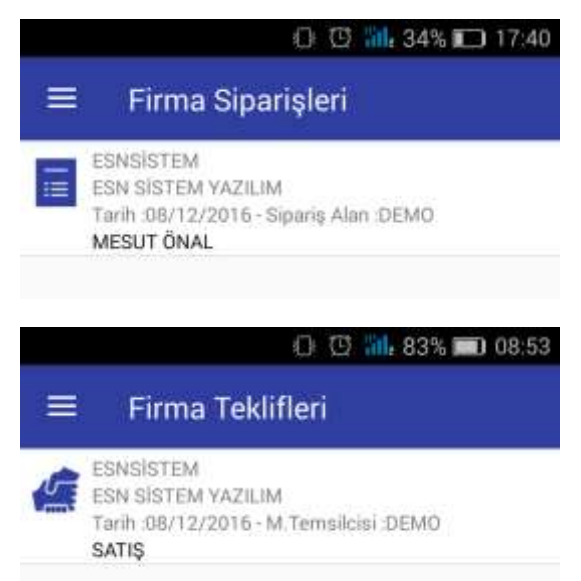

Alınan siparişler tıklandığında firmanın vermiş olduğu siparişlere ulaşılır. Sipariş tıklanarak detay bilgisine ve siparişe konu olan ürünler ile sipariş tutarı bilgilerine erişilebilmektedir. Detay bilgi ekranında sağ üst köşesinde menü aktif olur. Menüde firma bilgileri ekranına dönüş sağlayan bağlantı bulunmaktadır.

Verilen teklifler tıklandığında ilgili firmaya vermiş olduğunuz tüm teklifler listelenmektedir. Teklif üzerine tıklanarak teklifin detay bilgisine, teklife konu olan ürünler ve teklif tutarı bilgisine ulaşılmaktadır. Detay bilgi ekranında sağ üst köşedi menü aktif olmaktadır. Bu menüden firma bilgilerine dönüş sağlayan bağlantı mevcuttur.

# ESN MOBİL KULLANIM KILAVUZU

Sağ üst köşede menüden konumu kaydet seçeneği tıklandığı zaman mevcut konum bilgisi alınarak işlem yapmış olduğunuz firmanın veritabında yer alan bilgileri arasına konumunuz kaydedilmektedir.

Aday Müşteriler listesinden seçilen müşteri detay bilgisine ulaşarak müşterilerde aktif olan sağ üst köşedeki menüden aynı işlemleri yapabilmektesiniz.

### 4.3 - Kişiler

| şil | er  |
|-----|-----|
|     | şil |

Sol menü de yer lan "Kişiler" sekmesi tıklandığında uygulama ile entegre çalışan program üzerinde kayıtlı olan kişiler arasında ara ekranı

gelmektedir. Bu alanda bulunan arama ekranı diğer ekranlar ile aynı şekilde çalışmaktadır.

|                  | 0   | Ξ | 50L | 76% 🔳 | 09:35 |
|------------------|-----|---|-----|-------|-------|
| ≡ Kişi Ara       |     |   |     |       |       |
| Firma Ünvanı Ara |     |   |     |       |       |
| Ad Soyad Ara     |     |   |     |       |       |
| 🔓 Şehir Seçiniz  |     |   |     |       |       |
| Semt Seçiniz     |     |   |     |       |       |
|                  | ARA |   |     |       |       |

Kişi ararken ekranda bulunan Firma Ünvanı, Ada Soyad ve Şehir alanları tek tek kullanılabilmektedir. Semt alanı Şehir alanı ile birlikte çalışmaktadır.

Bütün alanlar doldurularak ya da bir kısmı doldurularakta arama yapılabilmektedir.

Bilgi girilmeden Ara tıklanırsa sistemde kayıtlı olan bütün kişiler listelenmektedir. Bu şekilde listeleme yapıldığı taktirde getirilen kişi listesi uzun olacağından mobil uygulama getirilen kişilerin 50 'şerlik gruplar halinde listelemektedir.

Tüm listeyi gezebilmek için liste ekranı yukarı kaydıralarak işlem yapılır. Her 50 kişilik liste sonuna

gelindiğinde uygulama otomatik olarak sonraki 50 kayıtı ekrana getirmektedir.

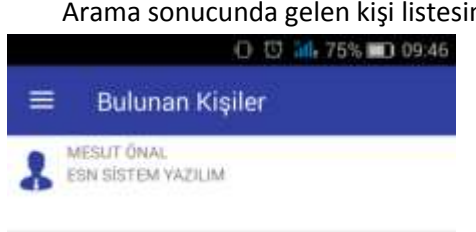

Arama sonucunda gelen kişi listesinden kişi bilgisine tıklanarak kişi hakkında detaylı bilgiye

ulaşılabilmektedir. Kişi detay ekranına geçiş yapıldığında sağ üst köşedeki menü aktif olur ve bu menüden kişinin kayıtlı olduğu firma bilgilerine erişim sağlanmaktadır.

Kişi bilgi ekranı sadece görüntüleme amaçlıdır. Kişi bilgilerinde herhangi bir değişiklik <u>yapılamamaktadır.</u>

# ESN MOBİL KULLANIM KILAVUZU

### 4.4 - Cihazlar

Cihazlar

Cihazlar sekmesi tıklandığında kayıtlı olan cihazlar arasında arama yapmayı sağlayan ekran açılmaktadır. Bu ekranda şehir ve sem alanları yerine sistem no ve seri no alanları bulunmaktadır.

|          |          | 0   | Ø | alle 71% | D 10:12 |
|----------|----------|-----|---|----------|---------|
| =        | Cihaz    | Ara |   |          |         |
| Firma Üo | vahr Ara |     |   |          |         |
| C.H.Koc  | lu Ara   |     |   |          |         |
| Sistem   | No Ara   |     |   |          |         |
| Seri No  | Ara      |     |   |          |         |
|          |          | ARA |   |          |         |
|          |          |     |   |          |         |

Sistem No : Cihazın kayıtlı olduğu sisteme göre arama yapmaktadır.

Seri No : Cihaza ait seri no ile arama yapmaya olanak veren bir alandır.

Bu ekranda arama yapılırken bütün alanlar tek tek kullanılabilir. Bunların dışında bütün alanları doldurarak ya da istediğiniz farklı alanları doldurarak da arama yapabilirsiniz. Bilgi girilmeden arama yaptırılırsa kayıtlı bütün cihazlar listelenmektedir.

Listeden cihaz seçerek detay bilgisine giriş yapılabilmektedir.

Detay ekranına gelindiğinde sağ üst köşede yer alan menü aktif olmaktadır. Bu menüden cihaza ait Servis işlemşerini, cihazın bulunduğu müşteri bilgisine ve cihaz numaratör bilgisi erişebilirsiniz. Ayrıca konumu kaydet diyerek bulunduğunuz konumu kaydedebilirsiniz.

Konumu kaydet işlevi; müşteri ziyaretlerinde ve servis işlemlemlerinde işlemin yapıldığı yerin bilgisinin alınması için aktif olarak kullanılır.

# ESN MOBİL KULLANIM KILAVUZU

### 4.5 - Servisler Detaylı Kullanım Bilgileri

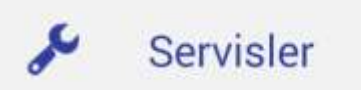

Sol menüden "Servisler" üzerine tıklandığında aşağıda yer alan "Servis Menüsü" açılmaktadır.

|     | 001              | 61%1 U 10:59 |
|-----|------------------|--------------|
|     | Servis Menü      |              |
| 233 | Ekip Takip       | $\odot$      |
| s   | Servis Fişi Aç   | +            |
|     | Servis Geçmişi   | $\odot$      |
| 0   | Açık Servialerim | 3            |
| 9   | Navigasyon       | $\odot$      |
|     |                  |              |

Ekip Takip : Bu seçenek ile program üzerinde tanımlı olan ekipler listelenmektedir. Açılan listeden ekip seçilerek bu ekibe ait servisler görüntülenebilir.

Servis Fişi Aç : Bu seçenek ile kayıtlı müşteriler için servis fişi oluşturabilirsiniz. Oluşturulan fişi ekiplerinizden birine yönlendirmesini sağlayabilirsiniz.

Servis Geçmişi : Bu seçenek servis fişlerinizi görüntelemenizi sağlar.

Açık Servislerim : Sistemde kayıtlı olan açık servilerin listesine ulaşmanızı sağlamaktadır.

Navigasyon : Açık olan servislerin listelenmesini sağlar. Listeden kayıt seçerek servis hizmeti verilecek yerin harita üzerinde görüntülenmesini sağlar.

### 4.5.1 - Ekip Takip Ekranı

Ekip takip ekranında, sistemde kayıtlı olan ekipleriniz ve bu ekiplere atanmış olan işlerin sayısını görebilirsiniz.

Sağ üst köşede bulunan menü den yenile diyerek ekiplerin iş yüklerinin son halinin ekrana yansımasını sağlayabilirsiniz.

Ekip üzerine tıklayarak ekip adına kayıtlı olan işlerin listesine ulaşabilir ve ordan iş seçenerek detaylı bilgisi ulaşabilirsiniz. Ayrıca detaylı bilgisine ulaşmış olduğunuz işi sağ üst köşede yer alan menüden yetkiniz dahilinde ise farklı bir ekibe yönlendirme işlemi yapabilirsiniz.

|                                      | ○ ② infi 48% ■⊃ 12:00 |
|--------------------------------------|-----------------------|
| 🗮 Servis De                          | Firma Bilgisi         |
| Firma Universi<br>ESN SİSTEM YAZILIM | İş Yönlendir          |
| Tarin<br>08/12/2016                  |                       |
| Saa<br>17:08                         |                       |
| Sistem No<br>PRINT-001               |                       |
| Bildren<br>MESUT ÖNAL                |                       |

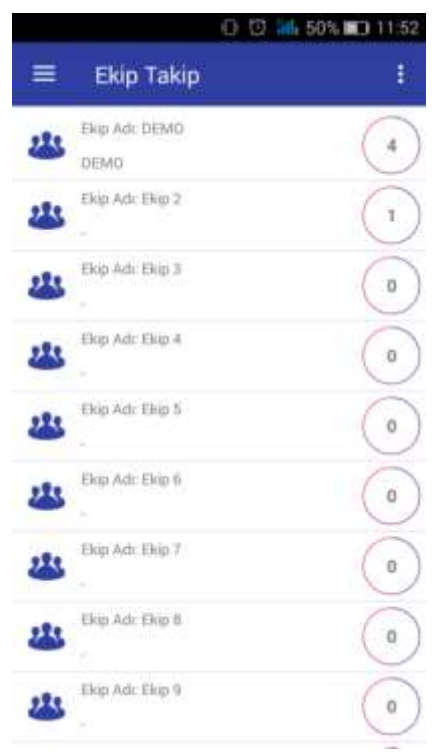

# ESN MOBİL KULLANIM KILAVUZU

|                                   | 🗇 😳 🗤 46% 📼 12:06 |
|-----------------------------------|-------------------|
| ≡ Yeni Serv                       | Kaydet            |
| irma Ünvanı<br>ESN SİSTEM YAZILIM | İş Yönlendir      |
| Tarih                             |                   |
| 9/12/2016                         |                   |
| Saat                              |                   |
| <b>4</b> 12:06                    |                   |
| Sistem No<br>Bildiren             |                   |
| 🔓 Randevu Tarihi                  |                   |
| 😩 Randevu Baş. Saa                | ti                |
| P Bandauu Dit Canti               |                   |

### 4.5.2 – Servis Fişi Aç

Servis fişi aç ekranında karşımıza ilk olarak standart arama ekranı gelmektedir. Gerekli bilgileri girerek yada bilgi girmeden ara diyerek müşteriler listenebilir. Bu işlemin ardından serviş fişi açmak istediğiniz müşteri seçilmelidir.

Ekranda gerekli alanlar doldurularak sağ üst köşede yer alan menüden kaydet denilerek fiş işlemi tamamlanmış olur.

Tekrar sağ üst köşedeki menüye girilerek iş yönlendir tıklanır. Ekip takip ekranına benzer bir ekran gelir ve bu ekrandan işi hangi ekibe atacağımızı seçebiliriz.

Servis fişi ekibe yönlendirildikten sonra mobil uygulama işin atandığı servis sorumlusuna yeni açılan bir servis fişi olduğuna dair bilgi gönderir.

Servis sorumlusu gelen bilgiye tıklayarak açılan servis hakkında detaylı bilgi ekranına geçiş yapabilir.

# ESN MOBİL KULLANIM KILAVUZU

|                                    | 🛈 🖾 43% 🗊 12:17       | 153 - Sorvis Gormi                                |
|------------------------------------|-----------------------|---------------------------------------------------|
| ≡ Servis De                        | Firma Bilgisi         | Servis geçmişi sekr                               |
| Firma Unvani<br>ESN SİSTEM YAZILIM | Kullanılan Malzemeler | karşımıza arama ekranı<br>müşteri üzerine tıklana |
| Tarih                              |                       | listelenebilir.                                   |
| 08/12/2016                         |                       | Listeden servis üze                               |
| Saat                               |                       | ekrana gecis sağlanır                             |
| 17:08                              |                       | ekrana Seçiş sağlanın.                            |
| Sistem No                          |                       | Ekranın sağ üst köş                               |
| PRINT-001                          |                       | işlemi sırasında kullanıl                         |
| Bildiren                           |                       | bilgilerine erişim sağları                        |
| MESUT ÖNAL                         |                       |                                                   |
| Randevu Tarihi                     |                       |                                                   |
| 08/12/2016                         |                       |                                                   |
| Randevu Baş. Saati                 |                       | ≡ Kulla                                           |
| Randevu Bit. Saati                 |                       |                                                   |
| Servis Nedeni                      |                       | 1 ADET HPLJ-01                                    |
| YAZICI TESLİMİ VE KUF              | RULUM                 |                                                   |
| Servis Tarihi                      |                       | 1 ADET UPS-5KV                                    |
| 08/12/2016                         |                       |                                                   |
|                                    |                       |                                                   |

| - | Açık Servislerim                                                                                                    |
|---|----------------------------------------------------------------------------------------------------|
| 0 | ESNSISTEM<br>ESN SISTEM VAZILIM<br>Tarih: 09/12/2016<br>Jik kurulum                                                   |
| 0 | ESNSISTEM - PRINT-001<br>ESN SISTEM VAZILIM<br>Tarih 108/12/2016 - Bildinen : MESUT ÖNAL<br>VAZICI TESLIMI VE KURULUM |
| 0 | YAVUZ SELIM HAST20164455<br>YAVUZ SELIM HASTANESI<br>Tarih : 26/11/2016<br>ILK KURULUM                                |
| 0 | ASEN ELEKTRIK<br>ASEN ELEKTRIK LTD. \$TI<br>Tarih: 26/13/2016 - Bildiren: AHMET ASEN<br>BAKIM YAPILACAK               |

### ulaşılmasını sağlar.

### şi

mesi tıklandığı zaman ilk olarak gelir. Arama işleminden sonra rak müşteriye ait bütün serviler

rine tıklanarak sol tarafta bulunan

sesinde bulunan menüden servis an malzemeler ve firmanın abilmektedir.

|        | O 🗘 📶 42% 🗉                   | 12:23 |
|--------|-------------------------------|-------|
|        | Kullanılan Malzemeler         |       |
| 1 ADET | HPLJ-01 - HP LASERJET PR01220 | ŧ 0   |
| 1 ADET | UPS-5KVA - UPS-5KVA           | 6     |

### 4.5.4 - Açık Servislerim

Açık servislerim tıklandığında personel üzerinde tanımlı olan açık servislerin listesi gelmektedir.

Personel buradan hangi servise geldiyse onu seçerek gerekli işlemlere başlayabilecektir.

İşlem yapılacak servis fişi tıklandığında servis detay ekranına geçiş sağlanır. Detay ekranında sağ üst köşede menü aktif olacaktır. Personel menüden seçim yaparak işlemlerine başlayabilir.

Firma bilgisi, servis hizmeti verilen müşteri bilgilerine

# ESN MOBİL KULLANIM KILAVUZU

| 0 😳 📶 28% 📖 14                     |                       |  |
|------------------------------------|-----------------------|--|
| 😑 🛛 Açık Serv                      | Firma Bilgisi         |  |
| Firma Ünvanı<br>ESN SİSTEM YAZILIM | Cihaz Bilgisi         |  |
| Tarih<br>09/12/2016                | İşe Başla             |  |
| Saat<br>13:06                      | Fotoğraf Ekle         |  |
|                                    | Kullanılan Malzemeler |  |
| Sistem No                          | İşi Bitir -           |  |
| Bildiren                           |                       |  |
| Randevu Tarihi                     |                       |  |
| Randevu Baş. Tarihi                |                       |  |
| Randevu Bit. Tarihi                |                       |  |
| Servis Nedeni                      |                       |  |
|                                    |                       |  |

|         | 🛈 😳 📶 23% 🛄 14:36 |
|---------|-------------------|
| Esn Mob | Fotoğraf Çek      |
| (       | Fotoğraf Seç      |
| ٢       | /ÜKLE             |

Cihaz bilgisi, servis işlemine tabi olan cihaz hakkında bilgi vermektedir.

İşe başla, tıklandığında uygulama anlık tarih ve zaman bilgisini alarak servis hizmeti verilecek müşteri ye varış saati olarak atamaktadır. Aynı zamanda işe başla dendiğinde GPS konumu da ilgili servis fişine eklemektedir.

Kullanılan malzemeler, servis için kullanılan malzemeleri servis fişine eklemek için kullanılmaktadır. Bu alanda giriş yapılan malzemeler sistemde kayıtlı olan malzemeler den seçim yapılabilmektedir.

İşi bitir, tıklandığında uygulama anlık tarih ve saat bilgisini alarak işlem yapılan servis fişine kaydetmektedir. İşe başlada olduğu gibi bu işlem esnasında da personelin konum bilgisi alınarak servis fişine eklenir.

\* İşi bitir sekmesnin çalışması için personelin servis sonucu alanını doldurması gerekmektedir.

Fotoğraf ekle, bu seçenek ile personel işlem yaptığı yerde fotoğraf çekerek bunu ilgili servis fişi bilgilerine ekleyebilir.

Ekranın ortasında bulunan artı (+) işaretine tıklanırsa cihaz üzerinde kayıtlı olan resimlerden seçme işlemi yaptırmaktadır. Basılı tutulduğunda ise kamera programını çalıştırarak yeni fotoğraf çekmenizi istemektedir.

Ayrıca sağ üst köşede yer alan menüden fotoğraf seçme ya da fotoğraf çekme işlemi seçilebilir.

Yüklenecek fotoğraf belirlendikten sonra "Yükle" tıklanarak işlem tamalanır.

İşi bitir denildikten sonra uygulama işlem yapan personel ve servis hizmeti verilen müşterilerin imzalarını talep eden imza ekranına yönlendirilmektedir.

|                  | 🕼 😳 📶 21% 🔲 14:44 |
|------------------|-------------------|
| 🗮 Teknisyen İmza | Vazgeç            |
|                  | Temizle           |
|                  | Kaydet            |
| ()               |                   |

İmza atıldıktan sonra sağ üst köşede bulunan menüde "Kaydet" ,"Temizle" ve geri dönebilmek için "Vazgeç" seçenekleri mevcuttur.

Kaydet denildikten sonra müşteri imza ekranı gelmektedir.

Müşteri imzası da kaydedildikten sonra sistem tarafından oluşturulan servis fişi görünteleme ekranı açılır.

|                                                        | 0 🖾 📶 18% 🖾 14:5 | 3       |
|--------------------------------------------------------|------------------|---------|
| 😑 Esn Mob                                              | PDF Olarak İndir | GÖ      |
|                                                        | Mail Gönder      | formati |
| esnsist                                                | em               | Gönder  |
| SERVIS FOR                                             | ми               |         |
| TİCARET AŞ.<br>ı Sanayi Bölgesi No:5<br><b>Telefon</b> |                  |         |
| Model                                                  |                  |         |
| Bildiren                                               | AHMET BEY        |         |
| Varış/Ayrılış Saat                                     | 10:00/12:00      |         |

Görüntelen servi fişi sağ üst köşede yer olan menüden PDF ormatında android cihaza indirilip hemen altında yer Mail öndere tıklanarak mail olarak gönderilebilir.

### 4.6 - Görüşmeler Detaylı Kullanım Bilgisi

# ESN MOBİL KULLANIM KILAVUZU

Sol menüden "Görüşmeler" tıklandığı zaman aşağıda yer alan "Görüşmeler Menüsü" Açılmaktadır.

# 🛈 🖾 📶 24% 🖾 15:32 ≡ Görüşmeler Menü Yeni Görüşme +Görüşme Geçmişi Açık Görüşmelerim 6 0 🖸 📶 23% 🗊 15:37 $\equiv$ Yeni Göri Firma Bilgisi Firma Unvaria Tanıtılan Ürünler ESN SİSTEM YAZILIM Tarih Görüşmeyi Kaydet 09/12/2016 Görüşme Baş. Saati 15:37 Görüşme Bit. Saati 15:37 Görüşen DEMO Görüşen 2 Görüşülen Görüsülen 2 Randevu Tarihi

Görüşmeler

2

Yeni Görüşme : Bu seçenek yeni görüşme oluşturmak için kullanılmaktadır.

Görüşme Grçmişi : Yapılan bütün görüşmeler listelemek için kullanılır.

Açık Görüşmelerim : Aktif olan görüşmeleri listelemek için kullanılır.

### 4.6.1 - Yeni Görüşme

Yeni görüşme sekmesine tıklandığı zaman ilk olarak karşımıza standart arama ekranı gelmektedir. Arama ekranından yeni görüşme bilgisi açılacak olan müşteri seçilir ve işleme devam edilir.

Gerekli bilgi alanları doldurularak "Görüşmeyi Kaydet" tıklanır ve görüşme oluşturulmuş olur.

Eğer görüşme esnasında tanıtılan ürün varsa ise "Tanıtılan Ürünler" tıklanarak ürün ekleme sayfası geçiş sağlanır.

Görüşme yeni oluşturulduğu için liste boş gelecektir. Sağ üst köşede yer alan menüden "Tanıtılan Ürün Ekle" ye tıklanarak görüşmeye ürün eklenebilmektedir.

|            |               | 0 🗇 👬 21% 🗂 15:4    |
|------------|---------------|---------------------|
| =          | Tanıtılan     | Tanıtılan Ürün Ekle |
| • 🖬        |               | 0 10 15:44          |
| =          | Tanıtılan Ürü | in                  |
| Iltok<br>🍒 | Kode          |                     |
| Stok Adı   |               |                     |
| Miktar     |               |                     |
|            | KAYI          | DET                 |

# ESN MOBİL KULLANIM KILAVUZU

### 4.6.2 - Görüşme Geçmişi

Görüşme geçmişi seçeneği tıklandığında karşımıza ilk olarak standart arama ekranı gelmektedir. Bu ekrandan arama yaparak tek bir müşteri ile ilgili bütün görüşmelere ulaşabileceğiniz gibi bilgi girmeden arama yapıp gelen müşteri listesinden müşteri seçerek görüşme bilgilerine ulaşabilirsiniz.

Görüşme seçilerek görüşme detay ekranına geçiş sağlanarak görüşme ile ilgili detayları inceleyebilirsiniz.

Görüşme detay ekranında sağ üst köşede bulunan menü aktif olacaktır. Menüden firma bilgilerine ve tanıtlan ürün bilgisine ulaşabilirsiniz.

### 4.6.1 - Açık Görüşmeleri

Açık görüşmelerim sekmesi tıklandığında uygulamaya giriş yapmış olan kullanıcıya ait bütün aktif görüşmeler listelenmektedir.

Listeden bir görüşme seçerek detaylı bilgisine ulaşılabilir. Detay bilgi ekranına geçildiği zaman sağ üst köşede meni aktif olmaktadır. Menüden firma bilgilerine ve tanıtalan ürün bilgilerine ualaşılabilir ayrıca yine sağ üst köşe menüsü tıklanarak yeni tanıtılan ürün eklenebilmektedir.

Son olarak görüşmeyi kaydet diyerek ilgili kayıtta yapılan bütün değişiklikler kaydedilmiş olur.

Kayıt işlemi tamalandıktan sonra işlem yapılan açık görüşme, üzerinde değişiklik yapıldığından ötürü durumu değişir ve açık görüşmlerim listesinden otomatik olarak silinir.

# ESN MOBİL KULLANIM KILAVUZU

### 4.7 - Verilen Teklifler Detaylı Kullanım Bilgisi

| 5 | Verilen Teklifler |
|---|-------------------|
|   |                   |

|   | 🛈 🖞 🏭 26% 🗔 16:50      |             |  |
|---|------------------------|-------------|--|
|   | Verilen Teklifler Menü |             |  |
| 5 | Teklif Oluştur         | *           |  |
| 5 | Teklif Geçmişi         | $\odot$     |  |
| 5 | Açık Tekliflerim       | 1           |  |
|   | ក្រុក្ស                | 26% 1 16:51 |  |

| T Teklif Kalemi Ekle |
|----------------------|
| E Kavdet             |
| (A                   |
|                      |
|                      |
|                      |
| N                    |
|                      |
|                      |
|                      |
| l .                  |
|                      |
|                      |
|                      |

Sol menüden "Verilen Teklifler" tıklandığında aşağıda yer alan "Verilen Teklifler Menü" Açılmaktadır.

Teklif Oluştur : Yeni teklif oluşturmak için kullanılır.

Teklif Geçmişi : Yapılmış olan bütün tekliflere ve detay bilgilerine ulaşılır.

Açık Tekliflerim : Aktif olan teklifleri görüntelemek için kullanılır.

### 4.7.1 - Teklif Oluştur

Teklif oluştur seçeneği tıklandığında ilk olarak karşımıza standart arama ekranı gelmektedir. Bu ekrandan teklif oluşturulacak müşteri seçilerek teklif oluşturma ekranına geçilir.

Ekranda bulunan bilgi alanları doldurularak teklif oluşturulmaya başlanır. Teklife konu olan ürünler sağ üst köşeden "Teklif Kalemi Ekle" seçeneği ile eklenir.

Seçeneğe yeni açılan ekrandan eklenecek ürün seçilir. Seçilen ürünle ilgili bilgiler doldurularak kaydet denir ve ürün teklife eklenmiş olur.

| D 13 269, 10 10.62 |           |  |
|--------------------|-----------|--|
| ≡ Teklif Ka        | lemi Ekle |  |
| Thek North         |           |  |
| *                  |           |  |
| fitok Adi.         |           |  |
| Miktar             |           |  |
| Birin              |           |  |
| Fiyat              |           |  |
| Tutar              |           |  |
| S Para Cinsi       |           |  |
| Kur Bilgisi        |           |  |
| Tutar TL           |           |  |
|                    | KAYDET    |  |

Daha sonra "Kaydet" denilerek teklif kaydedilir.

Teklif detay ekranında teklife konu olan ürün ve teklif tutarı bilgisi de bulunmaktadır.

# ESN MOBİL KULLANIM KILAVUZU

### 4.7.2 - Teklif Geçmişi

Teklif geçmişi seçeneği ne giriş yapıldığı zaman ilk olarak karşımıza standart arama ekranı gelmektedir. Arama yapılarak istenilen müşteri bilgilerine erişerek o müşteri ile ilgili teklif geçmişi görüntülene bilir.

Müşteriye kayıtlı olan tekliflerin fiyat ve teklife konu olan ürünleri görüntülenebilmektedir. Bu kayıtlar üzerinde herhangi bir değişiklik <u>yapılamaz.</u>

### 4.7.3 - Açık Tekliflerim

Açık tekliflerim, uygulamaya giriş yapan kullanıcının müşteriler için oluşturmuş olduğu bütün tekliflerini listeler.

Bu alanda görüntülenen teklif üzerinde değişiklik yapılamaz.

# ESN MOBİL KULLANIM KILAVUZU

### 4.8 - Alınan Siparişler Detaylı Kullanım Bilgisi

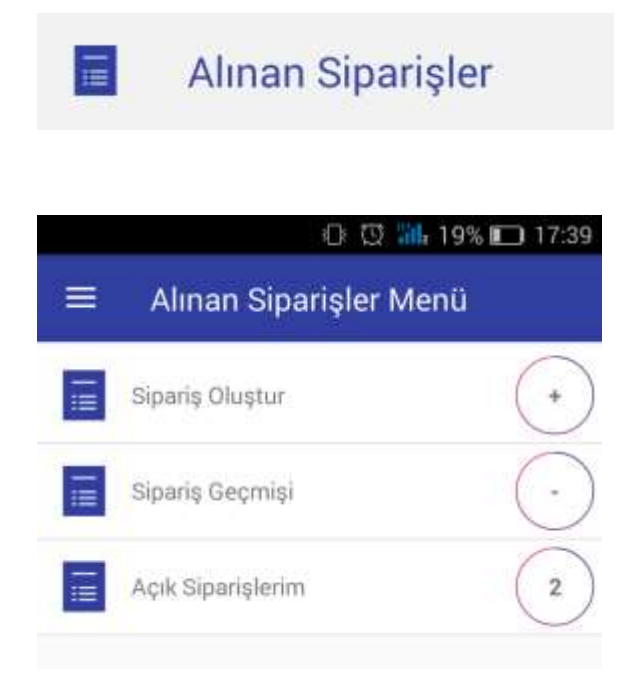

Sol menüden "Alınan Siparişler" tıklandığında aşağıda yer alan "Alınan Siparişler Menü" açılmaktadır.

Alınan siparişler menüsü görünüm ve kulanım olarak verilen tekliflerle birebir aynıdır.

### 4.8.1 - Sipariş Oluştur

Sipariş oluştur seçildiği zaman arama ekranından ilgili müşteri bulunarak müşteri için yeni sipariş oluşturulur.

### 4.8.2 - Sipariş Geçmişi

Sipariş geçmişi ekranından arama yaparak müşteri seçilir ve müşteriye ait alınan bütün siparişlerin ve detaylarının bilgisine ulaşılabilir.

### 4.8.3 - Açık Siparişlerim

Açık siparişlerim menüsünde ise uygulamaya giriş yapan kullanıcının olışturmuş olduğu bütün açık siparişiler listelenir.

Menülerin içinde yapılan işlemler Verilen Teklif ekranları ile aynıdır. Aralarında fark olarak entegre sistem içinde bu kayıtların farklı alanlar tutulması bulunmaktadır.

### 4.9 - Depo Yönetimi Detaylı Kullanım Bilgisi

Deno Vönetimi

| um Deportorieum     |                 |  |
|---------------------|-----------------|--|
| o                   | 🖸 🔐 79% 💷 10:53 |  |
| ≡ Depo Menü         |                 |  |
| Stok Sayım          | $\odot$         |  |
| Bepo Transfer       | >               |  |
| 0                   | 10:54           |  |
| $\equiv$ Esn Mobile | 4               |  |
| SAYIM GİRİŞİ        | SAYILANLAR      |  |
| Depo Kodu           |                 |  |
| Stok Kodu           |                 |  |
| Stok Adı            |                 |  |
| Bakiye              |                 |  |
| Sayılan             |                 |  |
| Fark                |                 |  |

Sol menüden "Depo Yönetimi" kısmına giriş yapıldığında "Depo Menü" açılmaktadır.

Stok Sayım : Stok sayımı giriş işlemleri için kullanılmaktadır.

Depo Transfer : Stoklarda bulunan ürünlerin depo arasında taransfer edilmesini sağlar.

### 4.9.1 - Stok Sayım

Stok sayım seçildiği aşağıda bulunan ekran gelmektedir. Bu ekranda sayım girişi yapılabilmektedir ve sayılan ürünler görüntelenebilmektedir.

Sayım girişi yapabilmek için ilk olarak "Depo Kodu" yazan alana basılı tutlarak sayım bilgisi girilecek ürünün deposu seçilir.

Depo seçiminden sonra ürün barkodu girilir. Ürün barkod kodu girildikten sonra uygulama Stok Kodu, Stok Adı ve Bakiye bilgilerini otomatik olarak dolduracaktır.

Bilgiler geldikten sonra sayılan kısmına ürünün sayılan adedini girerk işleme devam edilir. Sayılan bilgisi girildikten sonra fark uygulama tarafından otomatik olarak hesaplanır ve ekranda gözükür.

Yapılan girişi kaydetmek için sağ üst köşede yer alan menüden "Ekle" denilerek ürünün sayımı eklenir. Aynı Menüde "Temizle" denirse kayıt işlemi tamamlanmış sayım bilgisi silinir.

| Esn Mob      | Ternizle<br>Ekie                  |
|--------------|-----------------------------------|
| ≡ Esn Mobi   | <u>ර 10 කි. 748 කා 10</u><br>le : |
| swini cinişi | SKIRANLAR                         |
|              |                                   |

Sayımı tamamlanan ürünleri sayım ekranında bulunan sayılanlar alanını tıklayarak görebilirsiniz.

# ESN MOBİL KULLANIM KILAVUZU

| 1:5: |
|------|
| :    |
|      |
|      |
|      |
|      |
|      |
|      |
|      |
|      |
|      |
|      |

# Esn Mobile : DEPO TRANSFER AKTARILANLAR SRK35 - SRK35 3

### 4.9.2 - Depo Transfer

Depo transfer menüsü kullanım ve görünüm açısından stok sayım menüsüne benzemektedir. Aralarında ki fark stok sayımda tek depo seçilirken bu ekranda transfer edilecek ürün için 2 farklı depo seçilmesi gerekmektedir.

Çıkış Deposu, ürünün bulunduğu depoyu belirtmektedir. Bu depo bilgisi ilk olarak seçilmelidir.

Giriş Deposu, ürünün transfer edileceği depoyu belirtmektedir. Bu depo bilgisi de seçilerek barkod numarası girlir.

Barkod no girildikten sonra stok kodu, stok adı ve bakiye bilgileri uygulama tarafından otomatik olarak doldurulacaktır.

Miktar kısmına transferi söz konusu olan üründen kaç adet diğer depoya aktarılacaksa onun miktarı girilmelidir.

Sağ üst köşede yer alan menüden ekle denilerek işlem tamalanmış olur. Ekle ile aynı alanda bulunan temizle ekranda bulunan bütün bilgileri temizler.

Aktarılanlar kısmına tıklanarak aktarımı sağlanan ürünün bilgisi ve kaç adet aktarıldığı bilgisine erişilebilmektedir.

# ESN MOBİL KULLANIM KILAVUZU

### 4.10 - Stok Ekstre Detaylı Kullanım Bilgisi

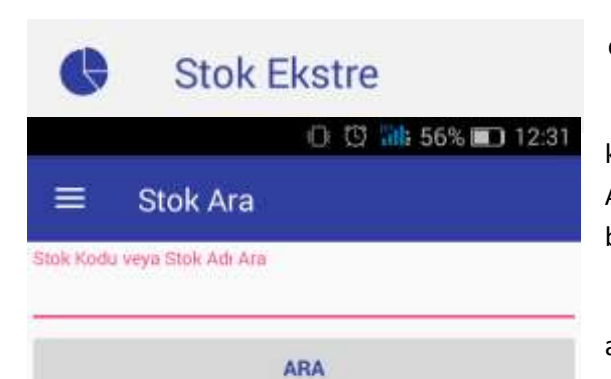

"Stok Ekstre" kısmına giriş yapıldığına "Stok Ara" ekranı açılmaktadır.

Bu sayfa da stok bilsi almak istediğiniz ürünün stok kodu yada stok adı bilgisi girilerek arama yapılabilir. Ayrıca bilgi girilmeden arama yapılarak stok kaydı bulunan bütün ürünler listelenebilmektedir.

Gelen listede ürünlerin toplam stok bilgileri yer almatadır.

Ürün üzerine tıklanarak stok adetlerinin depolara göre dağılımını görebilirsiniz.

| U C 112 50%                        | 11231                                                                                                    | g                                                                                                    |
|------------------------------------|----------------------------------------------------------------------------------------------------|----------------------------------------------------------------------------------------------------|
| Stok Ekstre                        |                                                                                                    |                                                                                                    |
| HALI-SAMUR HALI                    | 9                                                                                                    |                                                                                                    |
| HPLJ-01 - HP LASERJET PR01220      | 10                                                                                                    |                                                                                                    |
| İŞÇİLİK - SERVİS VE İŞÇİLİK BEDELİ | 0                                                                                                    |                                                                                                    |
| SRK35 - SRK35                      | 0                                                                                                    |                                                                                                    |
| UPS-10KVA - UPS-10KVA              | 0                                                                                                    |                                                                                                    |
| UPS-3KVA - UPS-3KVA                | 0                                                                                                    |                                                                                                    |
| UPS-5KVA - UPS-5KVA                | 0                                                                                                    |                                                                                                    |
|                                    | Stok Ekstre<br>HALI-SAMUR HALI<br>HPLJ-01 - HP LASERJET PR01220<br>IŞÇİLİK - SERVİS VE İŞÇİLİK BEDELİ<br>SRK35 - SRK35<br>UPS-10KVA - UPS-10KVA<br>UPS-3KVA - UPS-3KVA | Stok Ekstre         HALI - SAMUR HALI         HPLJ-01 - HP LASERJET PR01220         IŞÇİLİK - SERVİS VE İŞÇİLİK BEDELİ         SRK35 - SRK35         UPS-10KVA - UPS-10KVA         UPS-3KVA - UPS-3KVA         UPS-5KVA - UPS-5KVA |

| 51 |
|----|
|    |
|    |
|    |
|    |

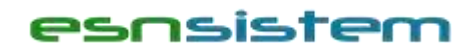

# ESN MOBİL KULLANIM KILAVUZU

### 4.11 - Cari Ekstre Detaylı Kullanım Bilgisi

| Satanuart arama ekram karşımıza gennekte                      | un.                                            |
|---------------------------------------------------------------|------------------------------------------------|
| <ul> <li>O O III. 47% D 12:56</li> <li>Müsteri Ara</li> </ul> | Bu alanda<br>ulaşılmaktadır.                   |
| Firma Üriväni Ara                                             | müşteri üzerine<br>gösteren ekran              |
| C.H.Kodu Ara                                                  | durumu yok ise<br>bir ekranla<br>karşılaşılır. |
| Semt Seçiniz                                                  |                                                |
| ARA                                                           |                                                |
|                                                               | C.H.Kodu Ara  Sehir Seçiniz  Semt Seçiniz  ARA |

Eğer müşteri cari hesabında Alacak bilgisi bulunmakta ise altta yer alan ekran karşımıza çıkar. Alacak bilgisi yazan yere basılı tutularak görünen bakiyenin detay ekranı açılır.

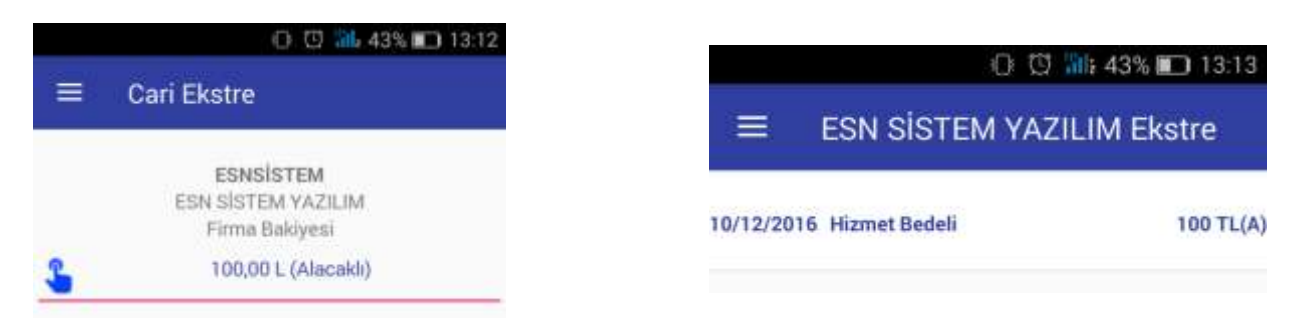

Müşteri cari hesabında Borç bilgisi bulunmakta ise altta yer alan ekran karşımıza çıkar. Borç bilgisi yazan yere basılı tutularak görünen bakiyenin detay ekranı açılır.

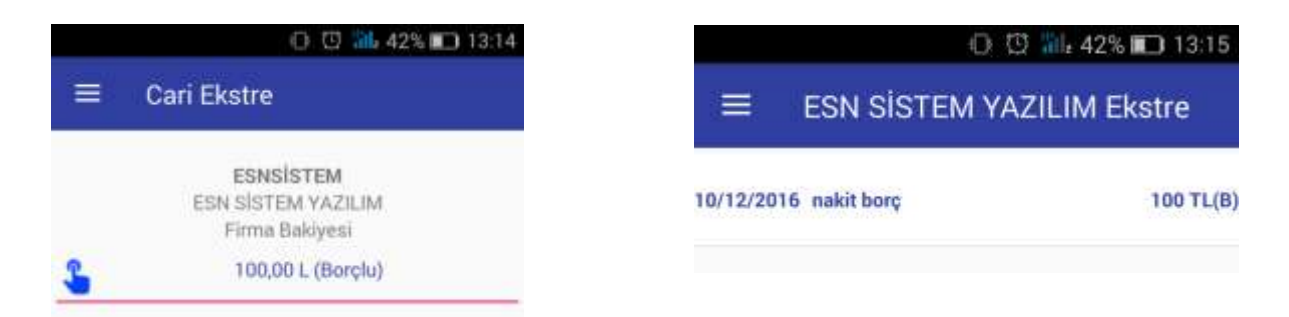

# ESN MOBİL KULLANIM KILAVUZU

### 4.12 - Konum Takibi Detaylı Kullanım Bilgisi

# Konum Takibi

Sol menüden "Konum Takibi" seçildiği zaman google maps açılmaktadır.

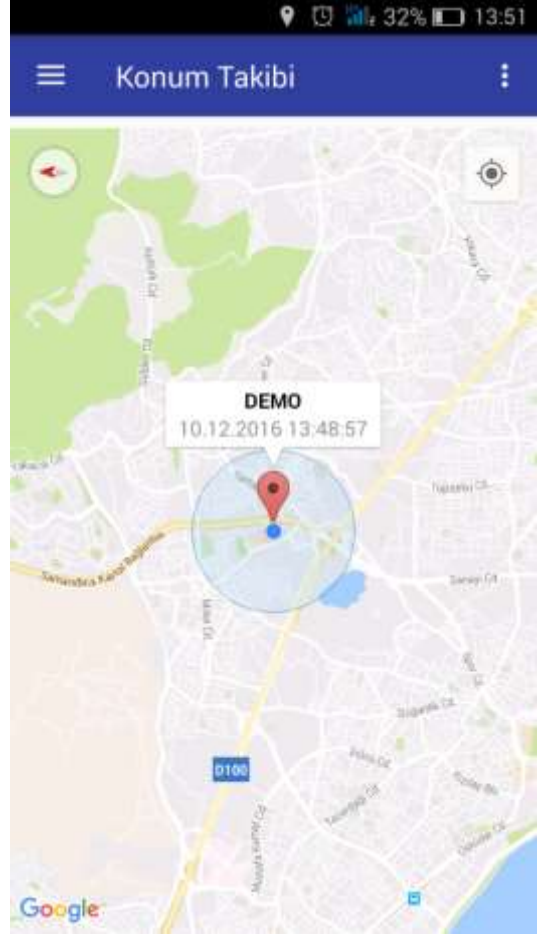

Ekran ilk açıldığında yakınlaştırılmış şekilde gelmeyebilir bunu sağlamak için harita üzerinde sağ üstte bulunan simge tıklanarak konumunuzun bulunduğu alana yakınlaştırma sağlanabilir.

Konum takibi ekranında uygulamayı kullanan bütün personellerin bulundukları konumlar kullanıcı adı bilgisi ve en son konum güncelleme tarih saat bilgisi ile gözükmektedir.

Ekranda görünen kullanıcılar birini seçerek harita üzerinde sağ altta açılan işlevlerden o kişinin bulunduğu konuma olan uzaklığını öğrenebilir ve yol tarifi alabilirsiniz.

Sağ üst köşede bulunan 3 noktalı menüden yenile diyerek harita üzerinde bulunan konum bilgilerinde değişme varsa bunu kontrol etmiş olursunuz.

# ESN MOBİL KULLANIM KILAVUZU

# 5 - ANA EKRAN KULLANIM DETAYI

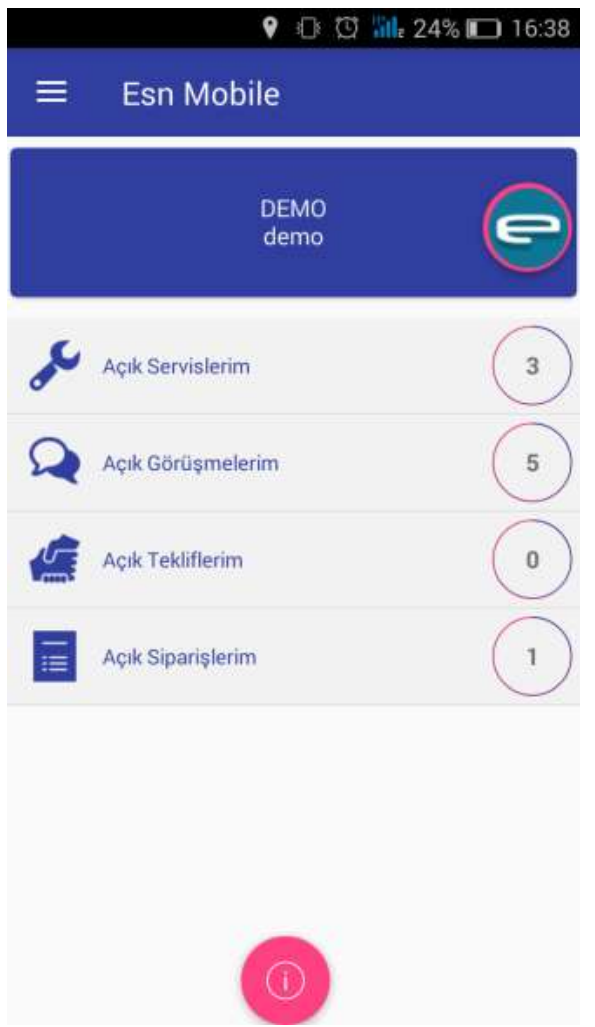

Uygulamaya giriş yapıldığında bizi karşılayan ana ekranda yer alan alanlar aktif olarak durum bildiren ekranların kısa yollarıdır.

Kullanıcı sol menüyü kullanmadan açık servis, açık görüşme, açık teklif ve açık siparişlerine burdan rahatlıkla erişim sağlayabilir.

Sol menü üzerinden bu alanlar üzerinde yaptığı bütün işlemleri buradan erişim sağlayarakta yapabilmektedir.